Esta va a ser una pequeña guía de cómo funciona el foro.

Esperemos que esta información les sea de utilidad.

## Registro e Inicio de sesión.

A la hora de registrarse es importante tener en cuenta que el apartado "Nombre" es solo como te van a conocer dentro del Foro, pero para iniciar sesión lo que hay que tener en cuenta es el "Usuario". En cualquier caso, se puede utilizar el mismo y no es necesario que el "Usuario" sea un correo electrónico.

Para completar el registro es necesario aceptar los "Términos y condiciones", que de forma predeterminada están no aceptados. Puedes consultar los "Términos y condiciones" del foro en el enlace del registro o en las <u>"Normas del foro"</u>.

Una vez registrado y cuando inicias sesión, en el menú superior te aparece la opción para ir al perfil. Esto solo aparece si has iniciado sesión. Para terminar la sesión hay que dar al mismo botón que para iniciar y luego "Desconectar".

## Navegar por las categorías.

Para leer y participar en los temas que se hablan en el foro tenemos una serie de categorías.

En la categoría principal encontraras un hilo de bienvenida donde puedes presentarte y un buzón de sugerencias donde puedes dejar tu opinión sobre opciones de mejora.

En el resto de categorías encontrarás los temas que actualmente se están discutiendo en el foro. Cada uno está subdividido en subcategorías, así que seguro que todos encontramos nuestro sitio para dejar nuestra opinión y hablar. Atrévete a iniciar un tema.

Si ya hay un tema de discusión abierto, lo mejor sería responder a este y no crear otro tema sobre la misma temática. Una vez elegida una categoría podemos elegir entre sus subcategorías para para crear un tema o añadir nuestro comentario a un tema ya creado.

Para crear un tema hay que estar registrado en el foro. Si estar registrado y logueado te aparecerá la opción de crear tema.

Si entras en un tema ya creado tienes la opción de contestar, marcarlo como favorito o suscribirte, para recibir notificaciones cuando haya alguna novedad.

## Navegar por el menú.

Además de poder moverte por las categorías y temas desde la página principal en adelante también puedes navegar por el foro a través del foro por el menú superior.

- Índice: Te lleva a la clasificación principal de categorías y subcategorías.

- Temas Recientes: Es la lista de los últimos temas creados o comentados.

- Ayuda: Página con información de cómo funciona el foro.

- Buscar Temas: Buscador para buscar temas o conversaciones.

- Sin Leer: Solo para usuarios registrados. Lista de temas que aún no has leído.

- Crear Nuevo Tema: Solo para usuarios registrados. Para crear un nuevo tema de esta forma hay que elegir la subcategoría donde quieres publicar el tema.

- Temas no Respondidos: Solo para usuarios registrados. Temas en los que has contribuido y han tenido una respuesta.

- Mis Temas: Solo para usuarios registrados. Se muestran los temas creados por ese usuario.

- Perfil de Usuario: Muestra el perfil del usuario. Aquí puede visualizar y editar su información.

# Cómo trabajar en el foro.

-Cómo crear un tema.

Para crear un tema tenemos 2 opciones:

1. Puedes crear un tema seleccionando la categoría donde quieres intervenir y haciendo clic en el botón "Nuevo Tema".

2. También puedes crear un tema directamente desde el menú horizontal superior, en "Crear Nuevo Tema". En esta opción tiene el añadido de que tienes que elegir en que categoría quieres publicar el nuevo tema.

#### -<u>Cómo realizar una aportación</u>.

Para aportar a una conversación o tema podemos:

1. Una vez seleccionado el tema donde queremos hablar debemos ir a la parte inferior de la conversación donde queremos participar y aquí tenemos varias acciones a realizar.

a. En el botón "Respuesta rápida": creamos un comentario simple en el que no podemos añadir ni imágenes ni edición al texto. Hay un botón que nos lleva al editor de texto en caso de querer modificar el texto.

b. En el botón "Acción" que nos da múltiples opciones:

Con la opción de "Responder" nos lleva al editor de texto que nos deja responder de la manera que queramos, añadiendo imágenes, enlaces, y modificando el texto el formato del texto.

En la opción "Citar" se crea una respuesta, pero citando al usuario y el post indicado para dar una respuesta a un comentario concreto.

Y en caso de ser nuestro propio post tenemos la opción "Editar" en la que podemos editar lo que habíamos escrito en caso de que queramos añadir más información sin tener que crear otra publicación en el hilo o corregir algo.

2. También podemos dar las gracias a un usuario en el botón "Gracias".

3. Por último, podemos reportar algunos de los comentarios en el hilo con el botón "Reportar esto", en caso de que los comentarios sean ofensivos. Si un usuario acumula muchos reportes en sus comentarios será expulsado del foro.

### -Cómo recibir actualizaciones de los temas que me interesan.

Para recibir notificaciones sobre las actualizaciones que hay sobre una temática tenemos que suscribirnos. Para ello en el botón superior de acción o en el inferior, completamente fuera del campo de conversación. Una vez suscrito recibirás un correo de aviso cada vez que haya una nueva publicación en el hilo.

También es posible marcar un tema como favorito. Al hacerlo se agrega a la pestaña "Mis temas" del menú superior, donde también se encuentran los temas en los que has participado. De esta forma puedes ver de forma directa si se han actualizado.